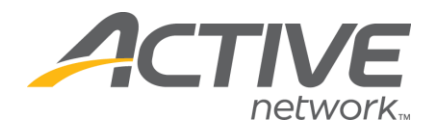

## Share Active Giving Donation Campaign via Facebook Wall Post or Message

Method 1: Share Active Giving Page as Facebook Wall Post

1. Go to the Active Giving campaign or fundraising page (i.e. www.active.com/donate/YOURURL - this is not an actual donation page)

2. Click Share this page (you will see the Facebook logo)

**NOTE** Users not currently logged into Facebook will be redirected to the Facebook login page.

Login to Facebook in order to proceed to the application.

**NOTE** The Active Giving Application may ask permission to access basic information. Click **Allow** to proceed to the application.

- 3. Enter text in the "What's on your mind?" box **NOTE** *This text will appear with the Active Giving link on Facebook wall*
- 4. Click Share

Method 2: Share Active Giving Page as Facebook Message

- 1. Go to the Active Giving campaign or fundraising page
- 2. Click Share this page

**NOTE** Users not currently logged into Facebook will be redirected to the Facebook login page.

Login to Facebook in order to proceed to the application.

**NOTE** The Active Giving Application may ask permission to access basic information. Click

WHAT'S YOUR ACTIVE

Allow to proceed to the application.

- 3. Click Send as Message instead
- 4. Enter name of Facebook friend or an email address under To
- 5. Enter message text under Message
- 6. Click Send Message